## **Tutoriel Agenda**

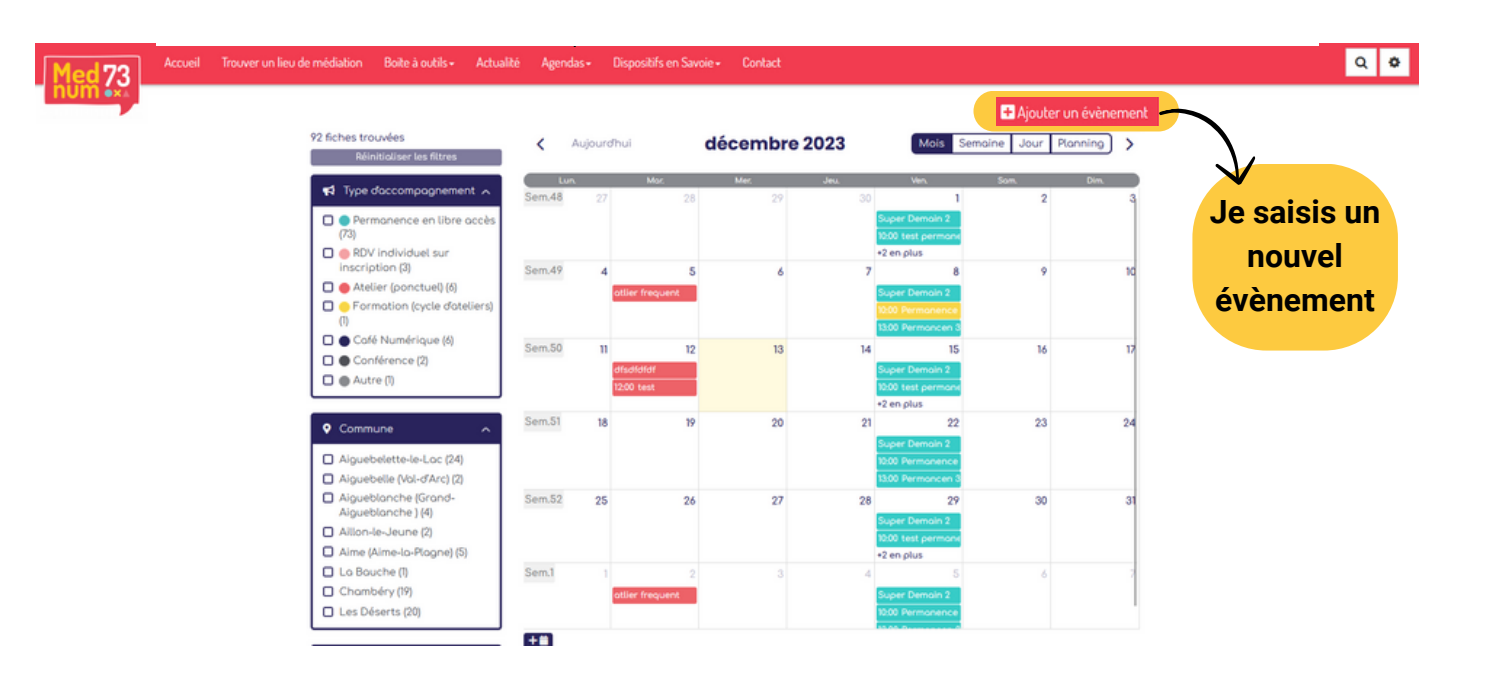

#### Saisir une fiche : Agenda Mednum73

J'entre les

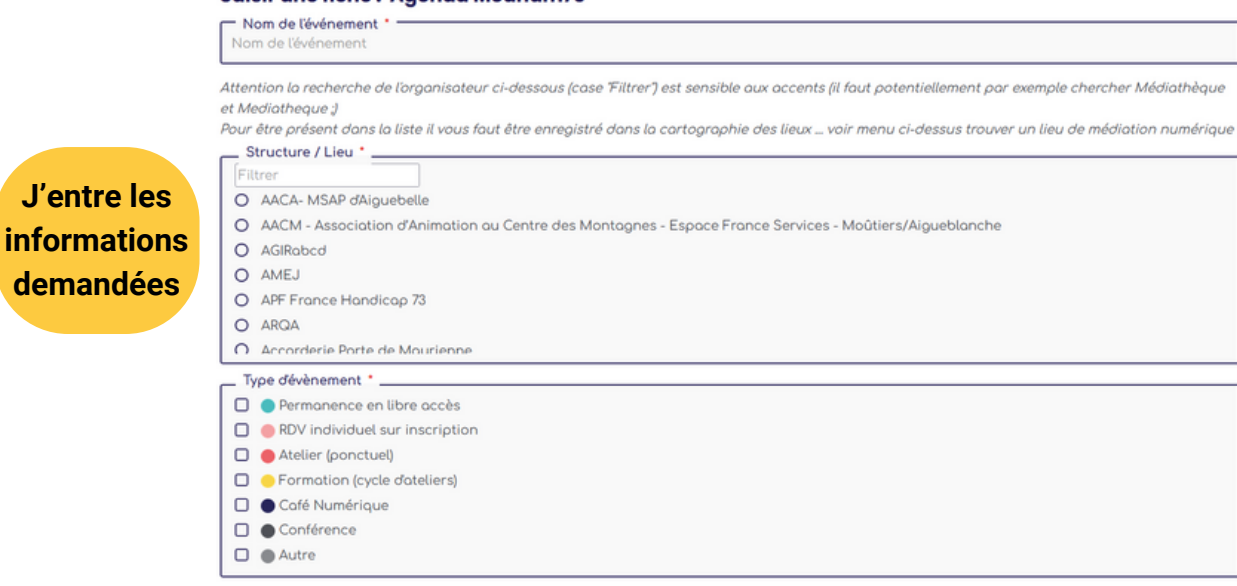

| - Description<br>Description                                                                                                    |
|----------------------------------------------------------------------------------------------------|
| ii vous organisez un cycle (par exemple d'atelier) pour lequel vous n'acceptez pas de participant en "cours de route" merci de ne faire un évènement<br>que pour la 1ère date du cycle |
| <ul> <li>Début de l'événement *</li> <li>2023-12-13</li> <li>Toute la journée ✓</li> </ul>                                                                                             |
| <ul> <li>         Fin de l'événement *      </li> <li>         2023-12-13     </li> <li>         Toute la journée ∨     </li> <li>C Pas de répétition ∨</li> </ul>                     |
| <ul> <li>Public cible et précisions éventuelles sur les pré-requis</li> <li>Public cible et précisions éventuelles sur les pré-requis</li> </ul>                                       |
| Eventuelles modalités d'inscription au de prise de RDV     Eventuelles modalités d'inscription au de prise de RDV                                                                      |
| - Tarifs éventuels *                                                                                                    |
| - Site Web                                                                                                    |
| Nocument éventuel                                                                                                    |
| dresse du lieu / Botiment *                                                                                                    |
|                                                                                                    |
| Aiguebelette-le-Loc<br>Aiguebelle (Val-d'Arc)<br>Aigueblanche (Grand-Aigueblanche )<br>Aillon-le-Jeune<br>Aillon-le-Vieux<br>Aime (Aime-lo-Plogne)                                     |
| lider Annuler                                                                                                    |

### Mon évènement a lieu sur une plage horaire définie

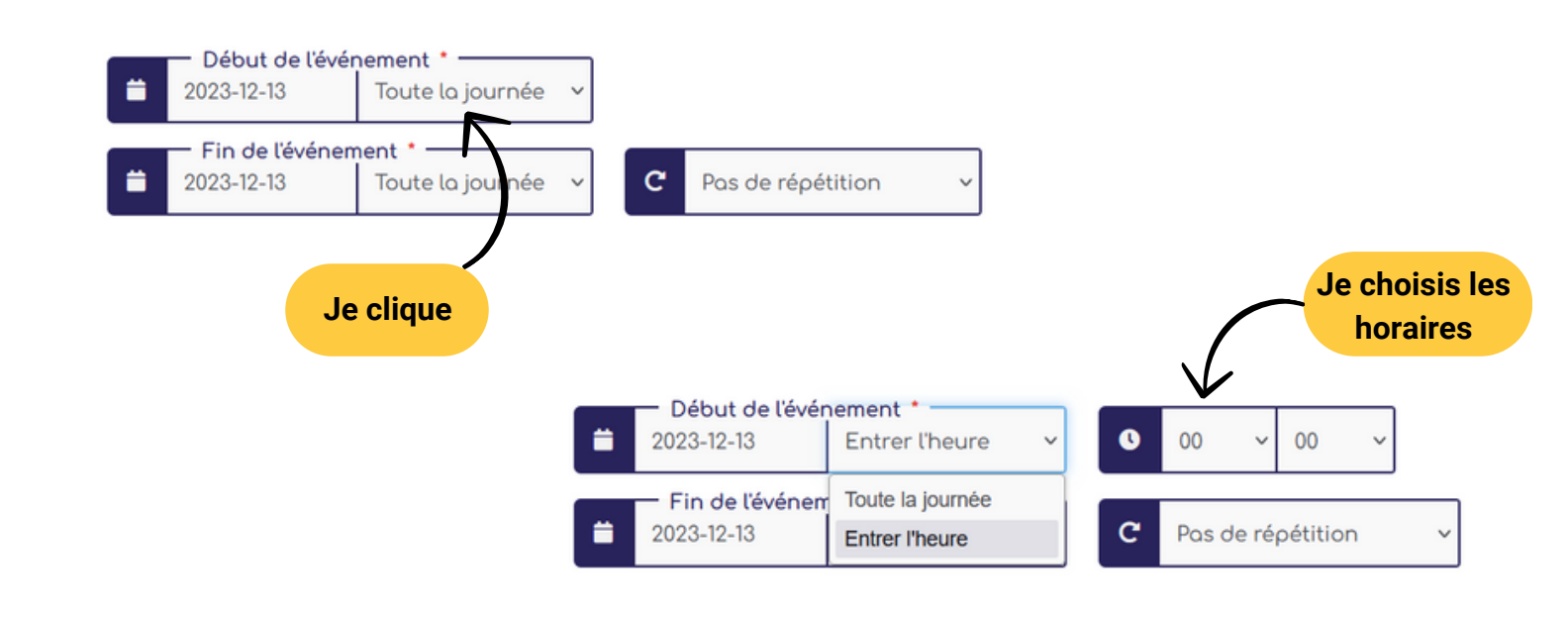

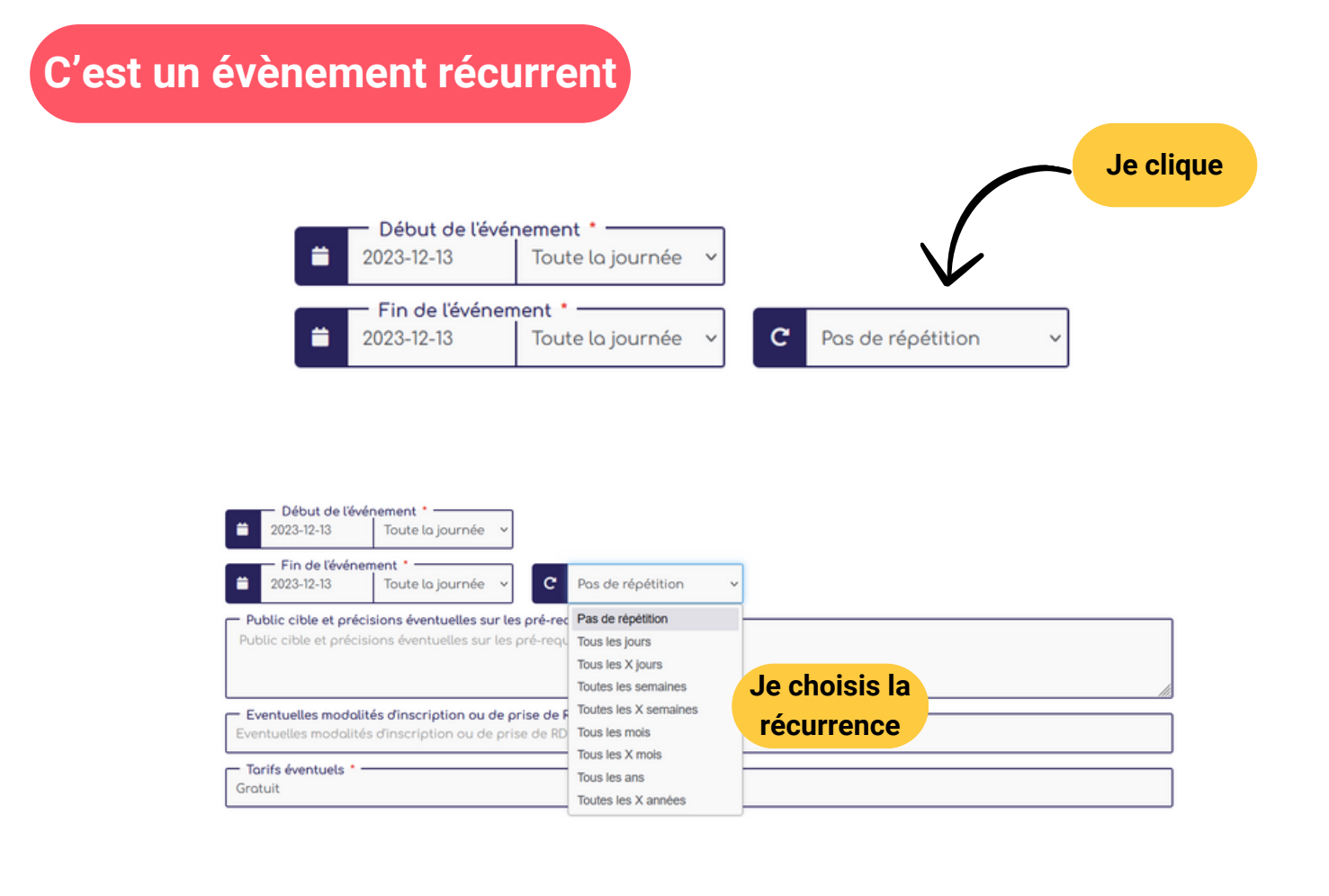

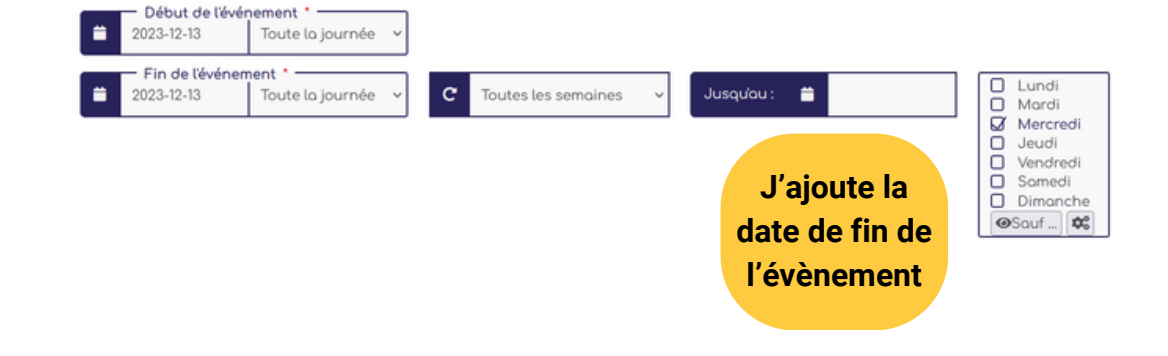

# C'est un évènement récurrent ... mais il n'aura pas lieu à une date que je connais

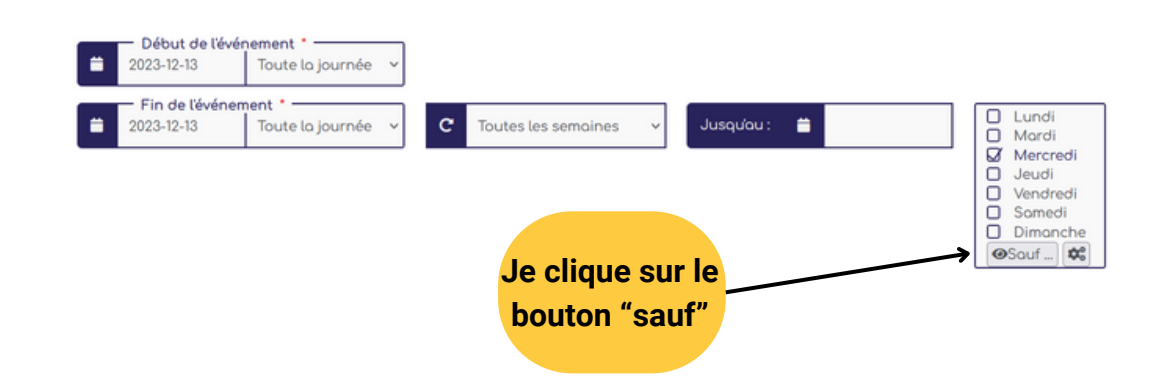

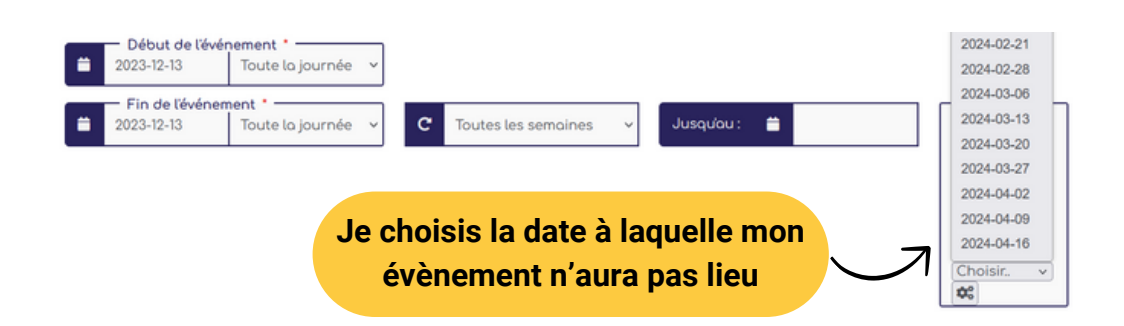

### Je souhaite dupliquer un évènement

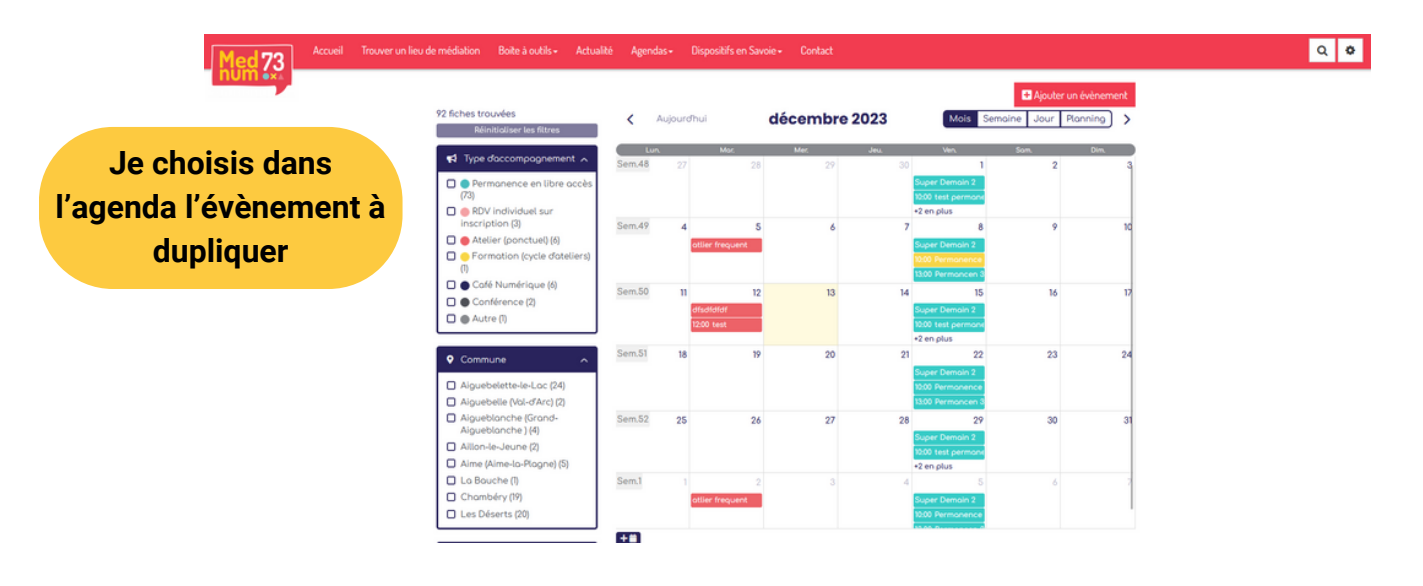

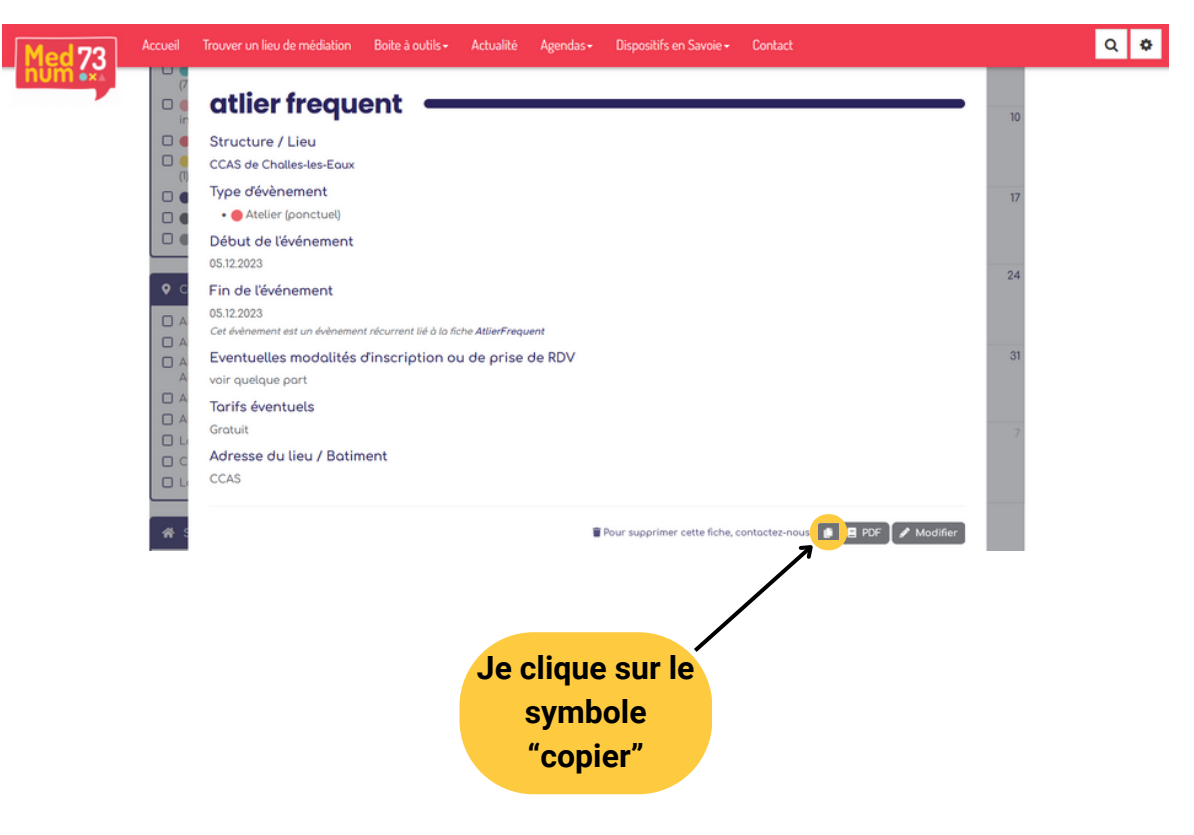

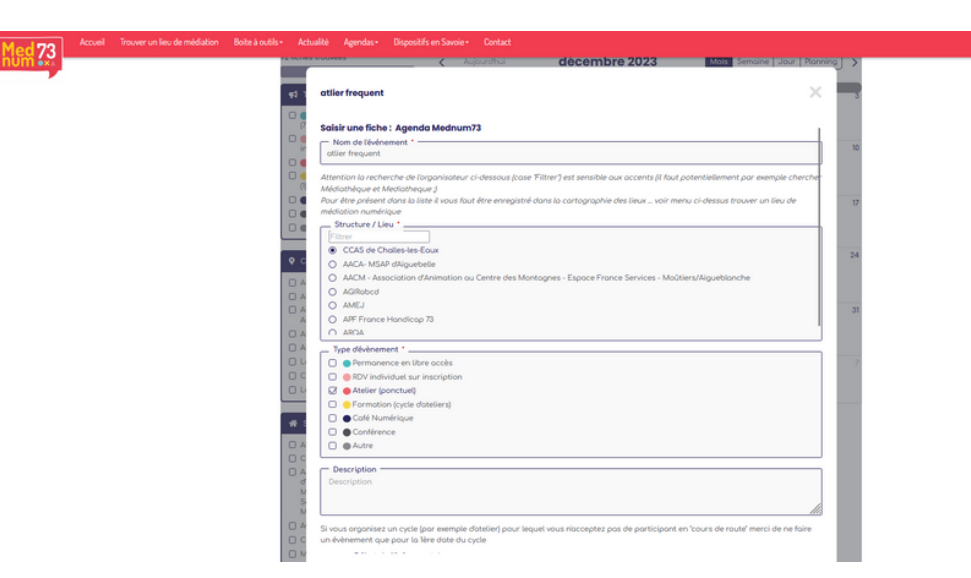

Je modifie les informations nécessaires. Par exemple : les dates Je n'oublie pas de valider.

### Bon à savoir

Vous pouvez changer l'horaire, la date, le lieu (...) d'un évènement récurrent sans changer les autres ! Il suffit de double-cliquer sur l'évènement puis de cliquer sur "modifier".

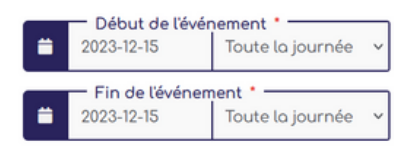

Cette évènement est un évènement récurrent lié à la fiche **SuperDemain2**. Toute modification de cette fiche cassera le lien avec l'évènement de base l Q 0

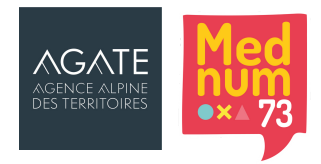